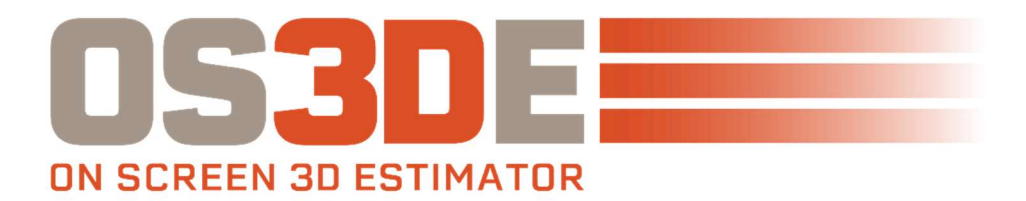

## **COMPUTER TRANSFER GUIDE V5 2016-2019**

Follow these steps in order and to completion to move your current Tradesmen's V5 Software data from one machine to another.

- 1. Make a copy of \OS3DE from the original machine (C:\TSI\OS3DE) and save on an external drive, memory stick or an available network drive.
- 2. Download, Save and Install <u>Setup\_OS3DE.exe</u> on new machine from <u>http://tradesmens.com/downloads</u> Our default installation location is C:\TSI\OS3DE.
- **3.** Install PDF to TIFF for converting PDF files. The PDF to Tiff configuration can be found at <u>https://www.tradesmens.com/support</u> in the support documentation section.
- **4.** Copy and Paste \OS3DE from the external drive or memory stick used in Step #1 to C:\TSI,overwriting the shipping data install (copy and replace for all conflicts).
- **5.** Install the driver for the USB hardware key. This driver is necessary for your computer to recognize the hardware key. Please find the Sentinel Protection Installer 7.6.9.exe in \TSI\OS3DE\Installers.
- 6. Plug in the Tradesmen's hardware key.
- 7. Double click on the Tradesmen's OS3DE icon on your desktop and open the program.

Only the current version of our software is available on the website. Earlier versions of the software are no longer available. It is imperative to include C:\TSI\OS3DE in your regular computer backup process. You will not be able to restore your earlier version without the \OS3DE directory backup.

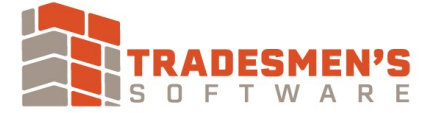

support@tradesmens.com 1-800-429-9002